## Уважаемые родители!

Заявление на перевод в другую дошкольную образовательную организацию подается самостоятельно посредством портала муниципальных услуг <u>https://uslugi.vsopen.ru/</u>

Для подачи заявления предлагаем Вам следующий алгоритм действий:

- 1. Заходим на Портал муниципальных услуг <u>https://uslugi.vsopen.ru/</u>
- 2. Выбираем категорию «Детские сады»

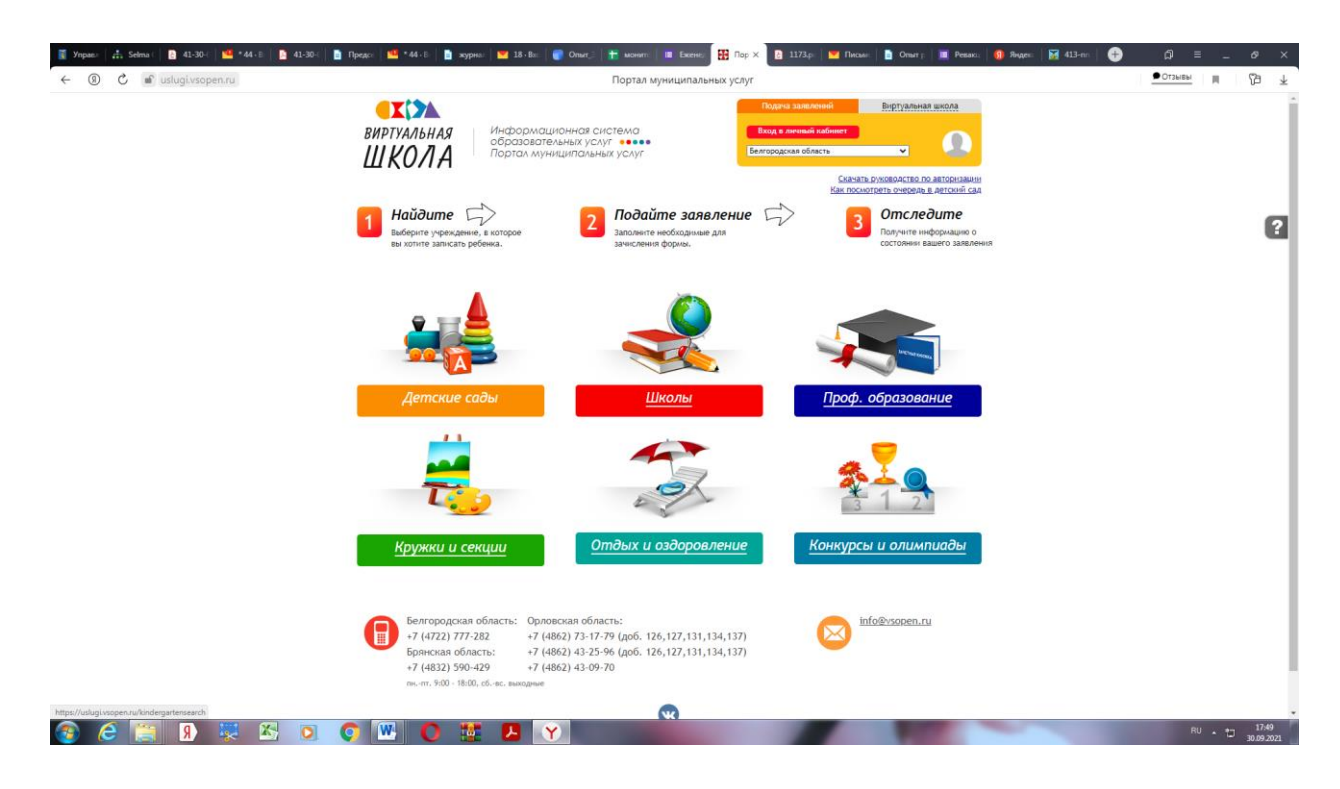

**3.** В открывшейся вкладке выбираем интересующий нас район Белгородской области – г. Белгород

|                                                                                                    | 📱 Ynpaer   🚓 Selma ( 📄 41-30-( ) 📫 *44-8 [ 🎦 41-30-( ] 🗈 | Предст 🤷 *44-8 👔 журна: 🔛 18-8а. 🖷                                                                                                    | Опыт; 🚹 монит 🔳 Б                                                                                                    | кенне: 🔛 Пон 🗙 🖹 1173.ps 🛛 🖬 Письме: 📑 Опыт ;                                                                                                    | 🔲 Ревака: 🍈 Яндена 🛛 😽 413-на   | •   | ດ) ≡ _ | Ø    | ×                       |
|----------------------------------------------------------------------------------------------------|----------------------------------------------------------|----------------------------------------------------------------------------------------------------|----------------------------------------------------------------------------------------------------|----------------------------------------------------------------------------------------------------|---------------------------------|-----|--------|------|-------------------------|
| <page-header>         Product of control of control of c</page-header> | ← ③ C 🖬 uslugi.vsopen.ru                                 |                                                                                                    | Пои                                                                                                    | ск                                                                                                    |                                 | ∩ ≝ | Отзывы | 6    | $\overline{\mathbf{A}}$ |
| Construction   Construction   Construction <th></th> <th>Hai</th> <th>йдите нужный ва</th> <th>м детский сад</th> <th>Eue •</th> <th></th> <th></th> <th>(</th> <th>?</th>                                                                                                    |                                                          | Hai                                                                                                    | йдите нужный ва                                                                                                    | м детский сад                                                                                                    | Eue •                           |     |        | (    | ?                       |
| Image: International productions of the instantion of productions of the instantion of the instantion of the instanting of the instantion of the instantion of th                                    |                                                          | отрана в Лиате Карте<br>Отрана в Лиате Карте<br>Белгородская обл. г. Белгород<br>Список детских садов                                                                                                    | С Бел С<br>С З С                                                                                                    | о сонистиранный поиск по детским садам                                                                                                    | venue com<br>Manaese<br>Valuese |     |        |      |                         |
| Apusotekas rojima ka dase HBOV COU r Berropo, yn Budiparie rojimu                                                                                                    |                                                          | Ведля ночер или часть названия усрещения<br>Сортировать по<br>Новексована<br>Пругота Практовато и укоду 34.<br>Да Тони Арбания<br>Пругота Практовит параготеки на<br>бане Оці на 32.<br>Даговиї сад Таникани № 3.<br>Даговиї сад Таникани № 3.<br>Даговиї сад Таникани № 3.<br>Даной Да Таникани № 3.<br>Даной Да Таникани № 3.<br>Даной Да Таникани № 3.<br>Даной Да Таникани № 3.<br>Даной Да Таникани № 3.<br>Даной Даговий сад Танута"<br>Донної Да Таникани № 50.<br>Донованняя группи МОУ ОСШ № 50.<br>Донованняя 15.70м г. Бенгорода | Planne         Planne           Adecc         -         Serrappa, re-<br>rel Baryman           T Serrappa, re-<br>rel Baryman         -         Serrappa, re-<br>rel Baryman           T Serrappa, yn         -         -           T Serrappa, yn         -         -           T Serrappa, yn         -         -           T Serrappa, yn         -         -           T Serrappa, yn         -         -           Conseaa         -         -           T Serrappa, yn         -         -           Conseaa         -         -           Conseaa         -         - | абергте за "урежденена (то-учол-занко выбране все):<br>— Убрать все вида<br>— Убрать все вида<br>— Детский сад да матей предшкольного ворраста<br>© детский сад да матей предшкольного ворраста<br>© детский сад да матей предшкольного ворраста<br>© детский сад да матей предшкольного ворраста<br>© детский сад да матей предшкольного ворраста<br>© детский сад колемосружието вида<br>© детский сад колемосружието вида<br>© детский сад колемосружието вида<br>© детский сад колемосружието вида<br>© детский сад колемосружието вида<br>© детский сад колемосружието вида<br>© детский сад колемосружието вида<br>© детский сад колемосружието вида<br>© детски сад колемосружието вида<br>© делакована страдовленноето<br>събрати направлението:<br>— Собрати направлението:<br>— Собрати направлението: |                                 |     |        |      |                         |
|                                                                                                    |                                                          | Дошкольная группа на базе МБОУ СОШ<br>№24                                                                                                    | г Белгород, ул<br>Короманская                                                                                                    | Зыборите пруппы                                                                                                    |                                 |     |        | 17.5 |                         |

**4.** В левой части страницы вводим наименование (либо номер) того детского сада, в который хотите оформить перевод и нажимаем кнопку «Найти».

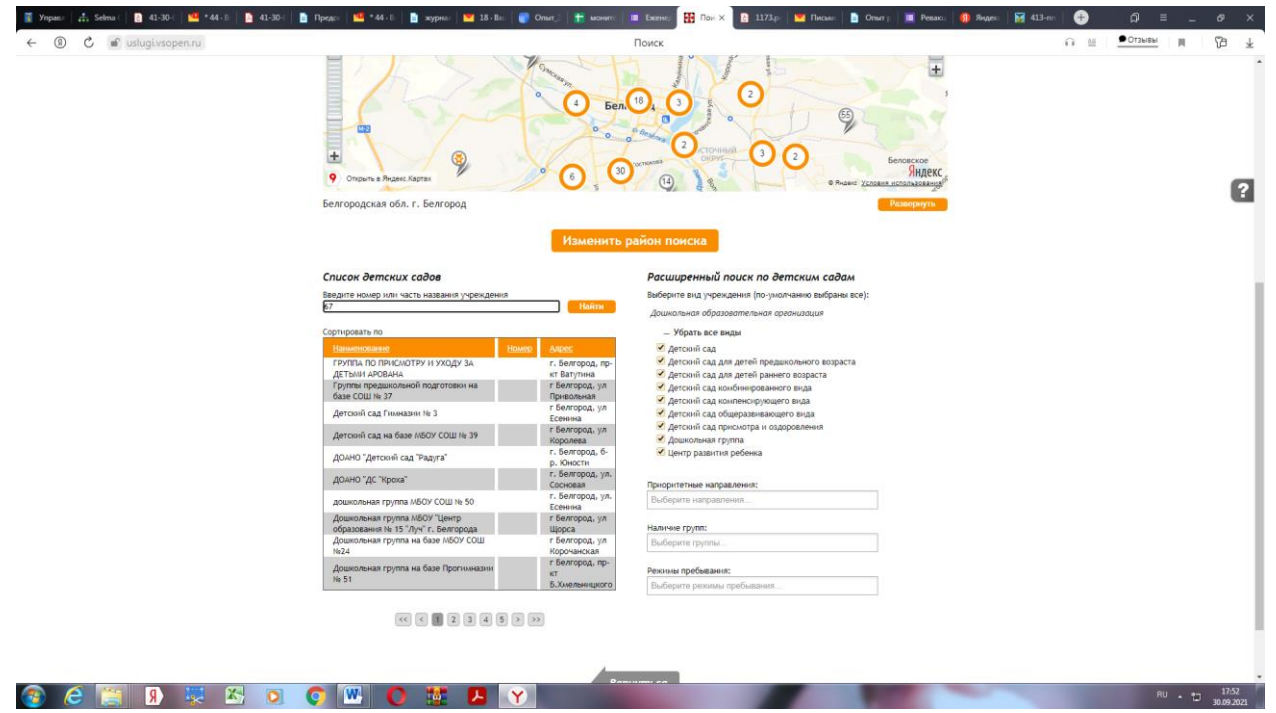

Система автоматически выдаст одну строку с наименованием того учреждения, которое Вы указали. Нажимаем на него

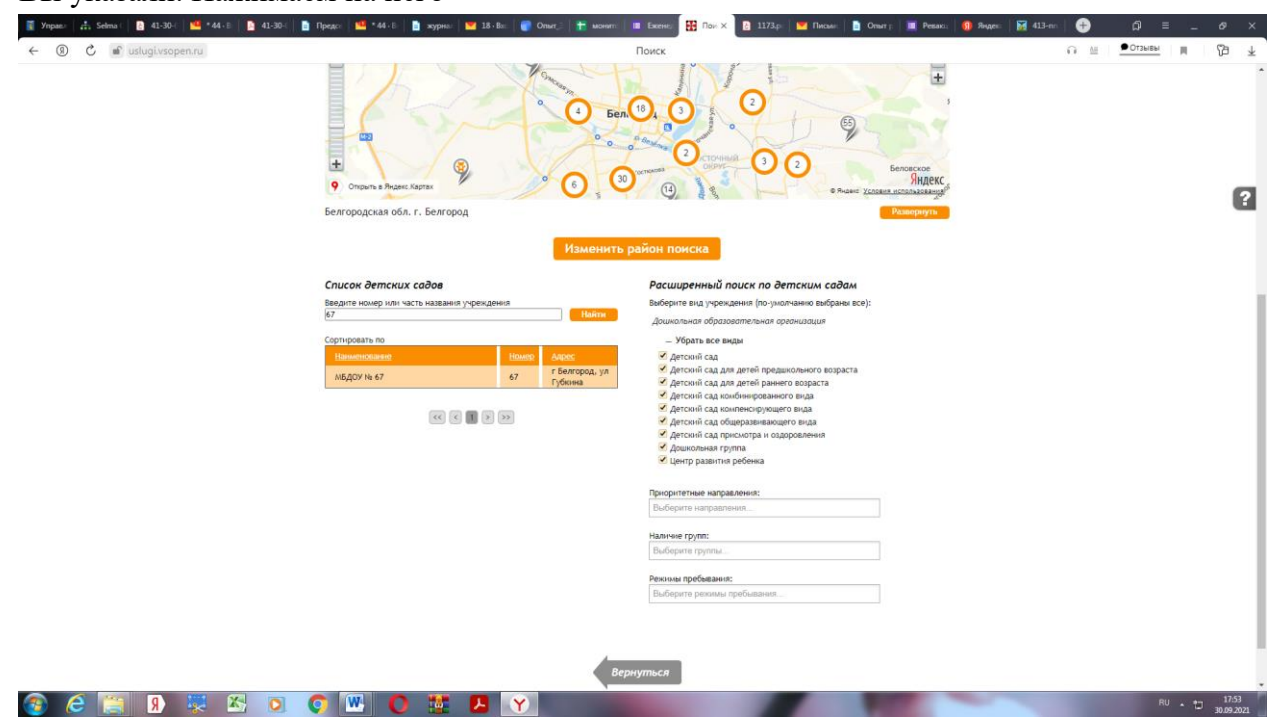

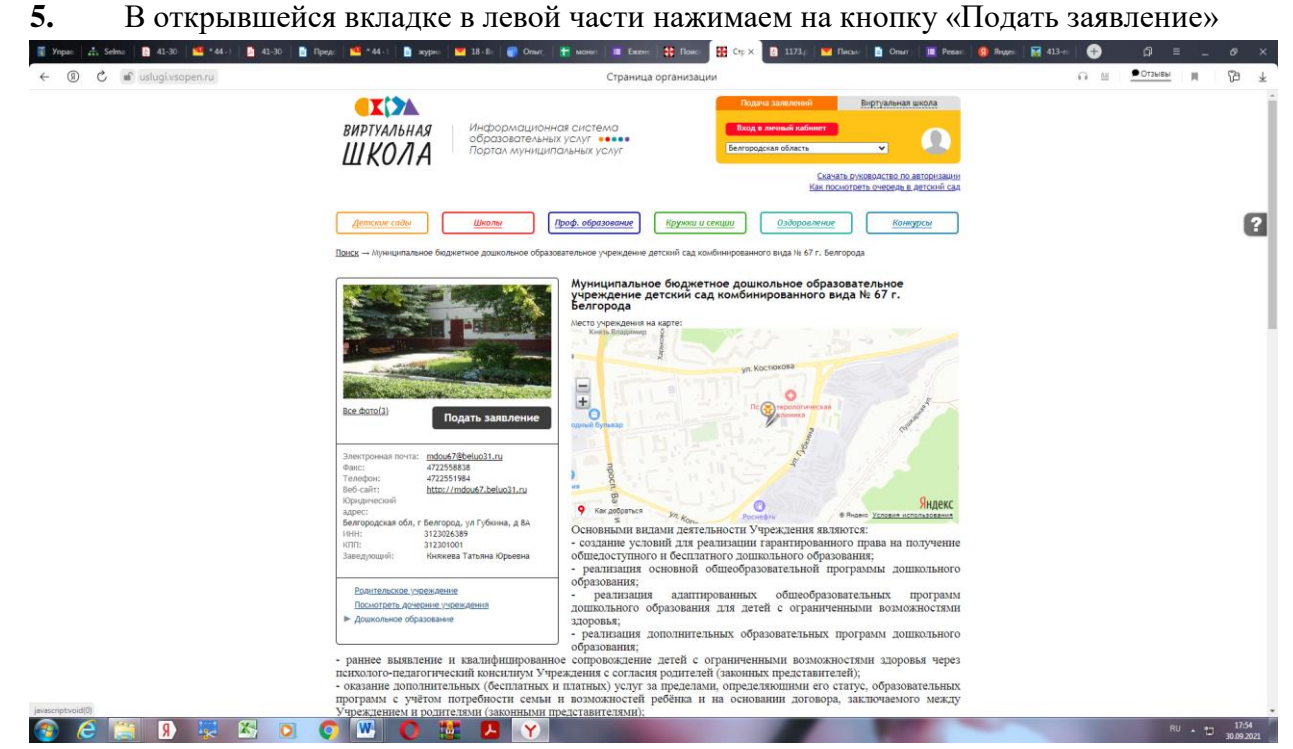

**6.** Далее система предложит Вам войти в личный кабинет посредством логина и пароля портала Госсуслуги. Нажимаем кнопку «Вход в личный кабинет» и вводим свой логин и пароль от портала Госуслуги.

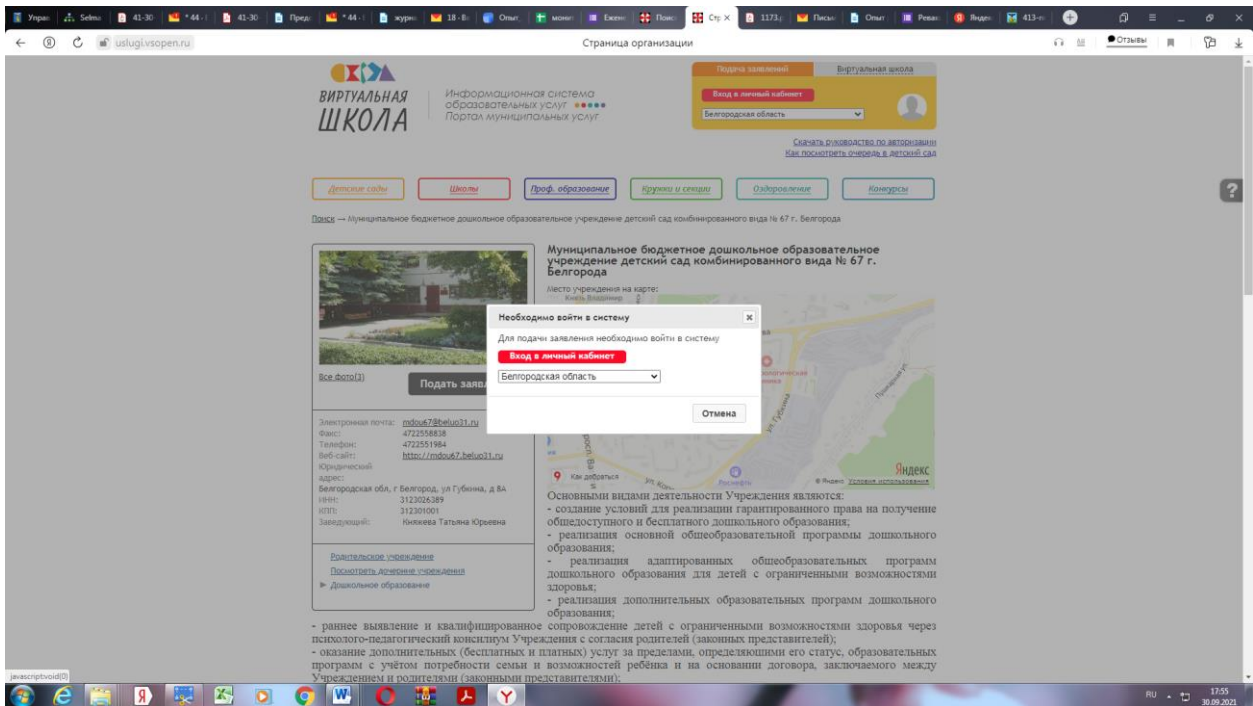

7. В открывшемся окне действуем по следующему алгоритму:

| 🦉 Ynpas   📇 Selma   📴 41-30-   🤷 * 44 - 1   💁 41-30-   🛅 Np | zz. 💶 *44.1   🗈 xypes 🔛 13-8:   🗑 Omer.   🔠 Momer.   🖆 Momer.   🖆 Deces   🛱 Flow.   🛅 Block   📓 Deces   👔 Pecce   🙆 Decer.   📓 Pecce   🥵 Pecce   🚳 413-8:   🍎 🖉                                                                                                    |
|-------------------------------------------------------------|----------------------------------------------------------------------------------------------------|
| ← ⑧ Ĉ 🖬 uslugi.vsopen.ru                                    | Подача заявления 🙃 🗄 💆 🛓                                                                                                    |
|                                                             | Информационная система<br>образовательных услуг<br>Портал муниципальных услуг<br>Как поситоть сиссема сла                                                                                                    |
|                                                             | Attribute       Attribute       Attribute |
|                                                             | Подача заявления<br>Шаг 1. Выбор типа и участника заявления Шаг 2. Выбор учреждения/конкурса Шаг 3. Ввод необходных данных<br>Заявление в Дошкланая образовательная<br>Топ заявления <u>Заявление и у</u>                                                                                                    |
|                                                             | Ребенск                                                                                                    |
|                                                             | шаг 1 но 2 Слодуноврий вая<br>Вернутыся                                                                                                    |
|                                                             |                                                                                                    |
|                                                             | Pagodorawa e 🛞 000Batónsa intelessancement. Texenanonit:                                                                                                    |
| 🔊 🤗 🛅 🤋 🐺 📉 🌔                                               |                                                                                                    |

**7.1. Шаг 1**. Выбираем тип заявления. Для перевода необходимо выбрать «Перевод в другую ОО или изменение условий договора».

| <ul> <li>∑ Yripalin A: Sethio 0 41-30 44+1 5 41-30 5 ftpe</li> <li>← 0 2 an uslugivsopen.ru</li> </ul> | ar 🗳 *44.1 🐧 vegnes 🔛 38.81: 🜒 Omer 🗮 soore 🔢 Boose 🚼 Doose 🔛 Doose 📓 Doox 🐧 Doose 🐧 Doose 🐧 Doose 🐧 Peace 🌒 Peace 👹 Peace 👹 Peace 👹 Peace 👹 Peace 👹 Peace 🖬 Cooper 🔛 413-re                                                                                                    | ся = _ е ×<br><u>+</u> ей _ <u>нангто•</u> |
|----------------------------------------------------------------------------------------------------|----------------------------------------------------------------------------------------------------|--------------------------------------------|
|                                                                                                    | Информационная система<br>образовательных услуг<br>Портал муниципальных услуг<br>Как посистеть очерень в летоний сая                                                                                                    |                                            |
|                                                                                                    | Детоли соди:         Школи         Дроф. образовления         Едурони и сенции         Оздоровления         Вонкурси           Самыма — Донамскание бланостикие образовательное уследники Ангосий Сан Конбинерованию вида 14 67 г. Белорора — Подича завления         Подича с доностики бланостики завления         Подича с доностики в балектика образовательное уследники в Агосий Сан Конбинерованию вида 14 67 г. Белорора — Подича завления                                                                                                    | ?                                          |
|                                                                                                    | Haŭdume       Image: State and the state and the state and t                                         |                                            |
|                                                                                                    | Подача заявления<br>Шат 1. Выбор типа и участника заявления Шаг 2. Выбор учреждения/конкурса Шаг 3. Ввод необходиных данных                                                                                                    |                                            |
|                                                                                                    | assection as Applications of Operation Control Control |                                            |
|                                                                                                    | Внимание! Вы подоёте заявление от своего имени и будете числиться как заявитель. Егли ребёнок не Ваш, подойте заявление от другого<br>лица, для этого выберите в личном кабинете вкладку Чаявления°-> Подать заявление от другого имени". Наи накмите <u>соба</u>                                                                                                    |                                            |
|                                                                                                    |                                                                                                    |                                            |
|                                                                                                    | вернуться                                                                                                    |                                            |
|                                                                                                    |                                                                                                    |                                            |
| 7.2. 🔞 😂 🗒 💀 🖾 💿 🄇                                                                                     | Papudorano e 🛞 002-ésálossa.leodosalasosea.Taxosocrai:                                                                                                    | EN • 🗂 17:59<br>30.09.2021                 |

Шаг 2. Выберите дополнительные предпочитаемые ДОО (при наличии). Нажмите кнопку «Следующий шаг»

| 0 услуги всопен — Яндекс нашл 🗴 🔣 Поиск                                                 | х 🔛 Подача заявления 🛛 🗙                                                            | 👿 Внутренняя ошибка 🛛 🗙 🚺                                   |                                    | 1                                                                |                       |                            |
|-----------------------------------------------------------------------------------------|-------------------------------------------------------------------------------------|-------------------------------------------------------------|------------------------------------|------------------------------------------------------------------|-----------------------|----------------------------|
| $\leftrightarrow$ $\rightarrow$ C $\cong$ uslugi-belgorod.vsopen.ru/addrequest_181522#2 |                                                                                     |                                                             |                                    |                                                                  | E                     | 8 🕸 🖪 🏚 😩 E                |
|                                                                                         | ВИРТУАЛЬНАЯ Инфор<br>ШКОЛА Портал                                                   | мационная система<br>вательных услуг<br>муниципальных услуг | Zhranaki kadenet 🛛 🕄 💭<br>Kaki dog | ообыения Выхол<br>нотреть очереяь в детский сад                  |                       |                            |
|                                                                                         | <u>Детские сады</u><br><u>Школы</u><br><u>Поиск — МБДОУ № 55</u> — Подача заявления | Проф. образование                                           | <u>Оздоровление</u>                | Конкурсы                                                         |                       | 2                          |
|                                                                                         | Выберите учреждение, в исторое<br>вы хотите зависать ребенка.                       | 2 Подайте за<br>заполните необходи<br>зачисления формы.     | явление 5                          | Опследите<br>Получите ниформацию о<br>состояния вашего заявления |                       |                            |
|                                                                                         | Подача заявления<br>Шаг 1. Выбор типа и участника заявления Ш                       | lar 2. Выбор учреждения/конкурса Шаг                        | 3. Ввод необходимых данных         |                                                                  |                       |                            |
|                                                                                         | Приоритетная ДОО:                                                                   | мбДОУ № 55                                                  |                                    |                                                                  |                       |                            |
|                                                                                         | Другие доо:                                                                         | Выберите предпочтительные ДОО                               |                                    |                                                                  |                       |                            |
|                                                                                         |                                                                                     | не более 2 ДОО                                              |                                    |                                                                  |                       |                            |
|                                                                                         |                                                                                     | Продыдущня шаг 2 ю 3                                        | Сжедующий шаг                      |                                                                  |                       |                            |
|                                                                                         |                                                                                     | Вернутьс                                                    | <i>я</i>                           |                                                                  |                       |                            |
|                                                                                         |                                                                                     |                                                             |                                    |                                                                  |                       |                            |
|                                                                                         |                                                                                     |                                                             |                                    |                                                                  |                       |                            |
|                                                                                         |                                                                                     |                                                             |                                    |                                                                  |                       |                            |
|                                                                                         | Pasp                                                                                | аботано в 🛞 000 -Фабрика Ниформацию                         | нных Технологий»                   | Ростелеком                                                       |                       |                            |
| 🐵 E 🚞 9 🐺 🖾 💿 🕻                                                                         | o 🖳 O 🐺 🖪                                                                           | Y                                                           | COLUMN TWO IS NOT                  | A State                                                          | and the second second | EN • 🗂 15:59<br>26:01.2022 |

Шаг 3. В открывшемся окне укажите желаемую дату перевода, направленность группы и д.р., прикрепите необходимые заявления. После заполнения формы нажмите кнопку «Создать заявление».

| 9 услуги всопен — Яндекс: нашло × Поиск                | х 🔢 Подача заявления 🛛 🗙                   | внутренняя ошибка х +                                                                      |                            | - 6 - 8                     |
|--------------------------------------------------------|--------------------------------------------|--------------------------------------------------------------------------------------------|----------------------------|-----------------------------|
| ← → C  i uslugi-belgorod.vsopen.ru/addrequest_181522#3 |                                            |                                                                                            |                            | e 🖈 🛛 🗯 🛋 🗄                 |
|                                                        | вы хотите записать ребенка.                | зачисления формы.                                                                          | состолные вашего заявления |                             |
|                                                        | Подача заявления                           |                                                                                            |                            |                             |
|                                                        | Шаг 1. Выбор типа и участника заявления Ша | r 2. Выбор учреждения/конкурса Шаг 3. Ввод необходим                                       | ых данных                  |                             |
|                                                        | Перевод из:                                | ДОО: № 66. Группа: средняя группа №2 (Полный день (12 ч                                    | acos))                     |                             |
|                                                        | Желаемая дата перевода*:                   |                                                                                            |                            | 9                           |
|                                                        | Режим пребывания:                          | Полный день (12 часов) 🗸 🗸                                                                 | ]                          |                             |
|                                                        |                                            | При отсутствии места в группе с режимом полного                                            |                            |                             |
|                                                        |                                            | дня пребывания согласен на посещение группы в режиме<br>Кратковременного дня (5 часов)     |                            |                             |
|                                                        | Направленность:                            | Группа общеразвивающей направленности 👻                                                    | ]                          |                             |
|                                                        | Группа состояния здоровья:                 | Никакой 🗸                                                                                  | ]                          |                             |
|                                                        | Льготы:                                    | Не указано т                                                                               |                            |                             |
|                                                        |                                            | Брат или сестра ребёнка сейчас посещает одну из                                            |                            |                             |
|                                                        |                                            | выбранных дошкольных организаций                                                           |                            |                             |
|                                                        | Образовательная программа:                 | Выберите образовательные программы                                                         |                            |                             |
|                                                        | Язык обучения:                             | Русский язык                                                                               |                            |                             |
|                                                        | Документы для заявления:                   | Выбрать файлы Файл не выбран                                                               |                            |                             |
|                                                        |                                            | Если вы не работаете, оставьте поля пустыми.                                               |                            |                             |
|                                                        | Место работы                               | Начните вводить текст                                                                      |                            |                             |
|                                                        | Должность                                  | Начните вводить текст                                                                      |                            |                             |
|                                                        |                                            | Onoseщать об изменениях заявления по E-mail                                                |                            |                             |
|                                                        |                                            | Я ознакомлена с Уставом <u>образовательной</u>                                             |                            |                             |
|                                                        |                                            | организации, свидетельством об аккредитации,<br>лицензией на право ведения образовательной |                            |                             |
|                                                        |                                            | деятельности, основными образовательными                                                   |                            |                             |
|                                                        |                                            |                                                                                            |                            |                             |
|                                                        |                                            | При отсутствии места в группе компенсирующей                                               |                            |                             |
|                                                        |                                            | общеразвивающей направленности                                                             |                            |                             |
|                                                        |                                            | <ul> <li>Согласна на группу присмотра и ухода (без</li> </ul>                              |                            |                             |
|                                                        |                                            | реализации образовательной программы)                                                      |                            |                             |
| 🚳 C 🚞 🤋 😓 🚺 🚺                                          | o 🔛 🚺 🚺                                    | Y                                                                                          |                            | EN * 10 16:05<br>26:01:2022 |

8. Заявление на перевод подано. Ожидайте звонка специалиста.